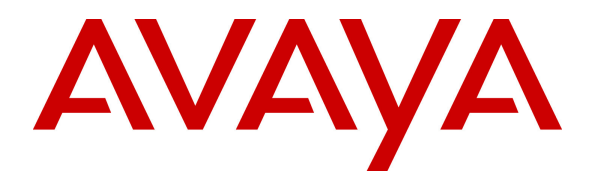

Avaya Solution & Interoperability Test Lab

## Application Notes for Configuring Avaya Communication Server 1000E R7.6 to interoperate with Zenitel Stentofon Turbine Intercom using SIP Line Gateway- Issue 1.0

### Abstract

These Application Notes describe the configuration steps required for Zenitel Stentofon Turbine Intercom to interoperate with Avaya Communication Server 1000E R7.6 using SIP Line Gateway. The Zenitel Stentofon Turbine Intercom is a door IP Intercom that supports voice transmission using the Session Initiation Protocol (SIP).

Information in these Application Notes has been obtained through DevConnect compliance testing and additional technical discussions. Testing was conducted via the DevConnect Program at the Avaya Solution and Interoperability Test Lab.

## 1. Introduction

These Application Notes describe the configuration steps required for Zenitel Stentofon Turbine Intercom to interoperate with Avaya Communication Server 1000E R7.6 using SIP Line Gateway (SLG). The Zenitel Stentofon Turbine Intercom is a door communicator that supports voice transmission using the Session Initiation Protocol (SIP), in addition to being a door entry device. In the compliance testing, the Zenitel Stentofon Turbine Intercom was set up as a 3<sup>rd</sup> Party SIP Extension on Avaya Communication Server 1000E and underwent testing of various call scenarios with other Avaya telephones and Zenitel Stentofon Turbine Intercom units.

# 2. General Test Approach and Test Results

The general test approach was to place calls to and from the Stentonfon endpoint and exercise basic telephone operations. For serviceability testing, failures such as cable pulls and hardware resets were performed.

DevConnect Compliance Testing is conducted jointly by Avaya and DevConnect members. The jointly-defined test plan focuses on exercising APIs and/or standards-based interfaces pertinent to the interoperability of the tested products and their functionalities. DevConnect Compliance Testing is not intended to substitute full product performance or feature testing performed by DevConnect members, nor is it to be construed as an endorsement by Avaya of the suitability or completeness of a DevConnect member's solution.

### 2.1. Interoperability Compliance Testing

The interoperability compliance test included feature and serviceability testing. The feature testing was carried out to verify that:

- Stentofon successfully registers with SLG using IP address and FQDN.
- Stentofon successfully establishes audio calls with unistim and SIP and SIP connected to CS1000.
- Stentofon successfully establishes audio calls with PSTN.
- Stentofon successfully negotiates the appropriate audio codec.
- DTMF tones could be passed successfully to energize the relay on the Stentofon unit and switch audio direction.
- Stentofon successfully calls multiple destinations.
- Stentofon successfully calls a variety of endpoints in its Address Book.
- Correct handling of forwarded calls and call pickup.

The serviceability testing focused on verifying the ability of Stentofon to recover from adverse conditions, such as disconnecting/reconnecting the Ethernet cable to the unit.

### 2.2. Test Results

All test cases passed successfully.

### 2.3. Support

Technical support on Zenitel Stentofon can be obtained through the following:

- **Phone:** +47 4000 2700
- Web: <u>http://www.zenitel.com/en/Stentofon/Service/</u>

## 3. Reference Configuration

**Figure 1** illustrates a test configuration that was used to compliance test the interoperability of Stentofon with CS 1000E. The CS1000E R7.6 runs on the Common Processor Pentium Mobile (CPPM) server as a co-resident configuration. The SLG application on the signaling server co-resides on the CPPM. Element Manager is used to access the SLG which resides on the Unified Communication Management Server which is accessed through the System Manager. SIP and Unistim Avaya 1140 IP Deskphones were configured. Stentofon Turbine is registered to the SLG as a Third Party SIP Client (SIP3). An ISDN-PRI trunk connects the CS1000E to the PSTN.

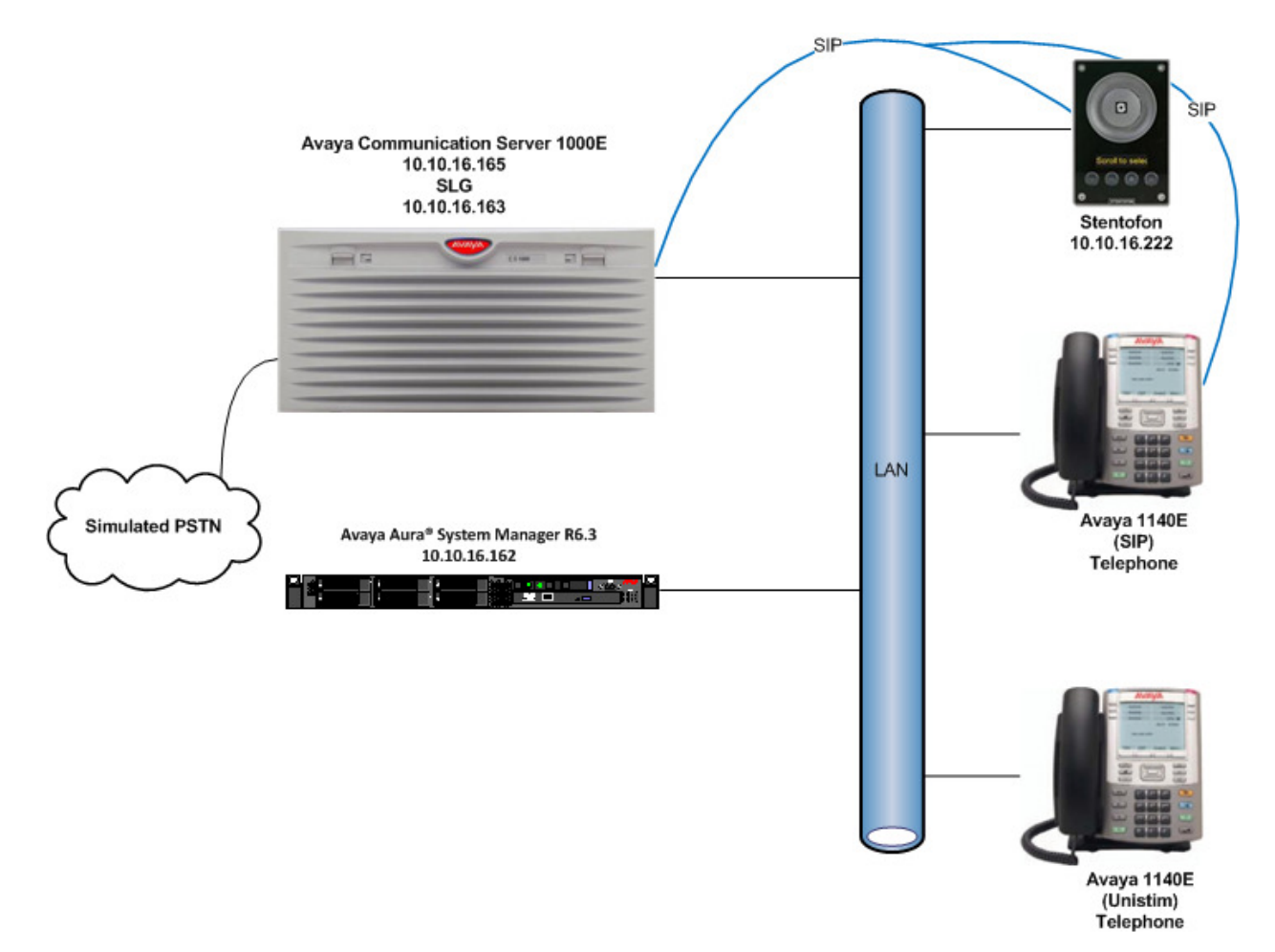

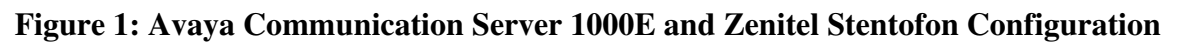

# 4. Equipment and Software Validated

The following equipment and software were used for the sample configuration provided:

| Equipment/Software                 | Release/Version             |  |  |
|------------------------------------|-----------------------------|--|--|
| Avaya Communication Server 1000E   | 7.6                         |  |  |
| Avaya 1140E IP Telephone           | SIP:4.3 SP1                 |  |  |
|                                    | Unistim: 0625C8Q            |  |  |
| Zenitel Stentofon Turbine Intercom | Software version: 02.03.3.2 |  |  |

## 5. Configure Avaya Communication Server 1000E

The configuration operations illustrated in this section were performed using terminal access to the CS1000E over an SSH session. It is implied a working system is already in place and the SIP Line Gateway (SLG) is fully configured. Information regarding pre-configured components is obtained through the use of the Element Manager web interface. For all other provisioning information such as installation and configuration, please refer to the product documentation in **Section 9**.

### 5.1. Configuring Data block: SLS (SIP Line Services)

Create an **SLS Data** block using the **change** command in Overlay 15. Type **LD 15** to enter the overlay. The User Agent Prefix (**UAPR**) is required when configuring the **UEXT** for each Stentofon Turbine.

| LD 15   |          |                                             |
|---------|----------|---------------------------------------------|
| Prompt  | Response | Description                                 |
| >LD 15  |          | Enter Overlay 15                            |
| REQ     | CHG      | Change                                      |
| TYPE    | SLS_DATA | SIP Line Services Data block                |
| CUST    | 0        | Customer Number                             |
| SIPL_ON | YES      | SIP Line on                                 |
| UAPR    | 27       | Prefix used to auto-generate the User Agent |
| NMME    | NO       | Multimedia Service                          |
|         |          |                                             |

Note: This can also be accessed through Element Manager by clicking Element Manager  $\rightarrow$  Customer  $\rightarrow$  Customer Details  $\rightarrow$  SIP Line Service.

I D 15

### 5.2. Configuring Universal Extension (UEXT)

Configure the **UEXT** on the CS1000E using the **NEW** command in overlay 11. Type **LD 11** to enter the overlay. At the **Key 01** prompt use **UAPR** as configured in the **SLS\_DATA Block** in **Section 5.1**. The SIP User (**SIPU**) and Station control Password (**SCPW**) are required when configuring each Stentofon Turbine.

| LD 11               |                      |                                              |
|---------------------|----------------------|----------------------------------------------|
| Prompt              | Response             | Description                                  |
| >                   | LD 11                | Enter Overlay 11                             |
| REQ:                | NEW                  | Create New                                   |
| TYPE:               | UEXT                 | Universal Extension                          |
| TN                  | 100 0 02 00          | Terminal Number                              |
| DES                 | SIPL                 | Description                                  |
| CUST                | 0                    | Customer Number                              |
| UXTY                | SIPL                 | Universal Extension type                     |
| MCCL                | YES                  | Maximum Client Count Limit                   |
| SIPN                | 0                    | SIP Line for Nortel                          |
| SIP3                | 1                    | SIP Line for third-party                     |
| FMCL                | 0                    | Fixed Mobility Converged Line                |
| SIPU                | 3020                 | Required for Stentofon Turbine USER ID       |
| NDID                | 163                  | Node ID                                      |
| SUPR                | NO                   | Super User                                   |
| ZONE                | 1                    | Bandwidth Zone assigned for IP Sets          |
| SCPW                | 1234                 | Required for Stentofon Turbine USER Password |
| KEY 00              | SCR 3020 0           | Key 0                                        |
| CPND                | New                  | Calling Party Name Disply                    |
| Name                | Stentofon2030        | Name                                         |
| Key 01              | HOT U 273020         | The HOT U number is derived from the UAPR as |
| configured in the S | LS_DATA plus the Key | 0 extension                                  |
| Key 02              |                      |                                              |

Note: This can also be configured through Element Manager click **Element Manager**  $\rightarrow$  **Phones**  $\rightarrow$  **Add**.

### 5.3. Obtain SIP Line information

Certain information will be required in order to configure Stentofon Turbine. This information can be found using the Element Manager associated with the CS1000E. The following information can found in this section:

- Telephony LAN (TLAN) Node IP Address
- SIP Domain Name
- SLG Local Sip Port

Access the web GUI of the Unified Communication Management server, using the URL http://<fqdn>/SMGR, where "<fqdn> is the fully qualified domain name of System Manager. Log in with the appropriate credentials. Once logged in click **Communication Server 1000**.

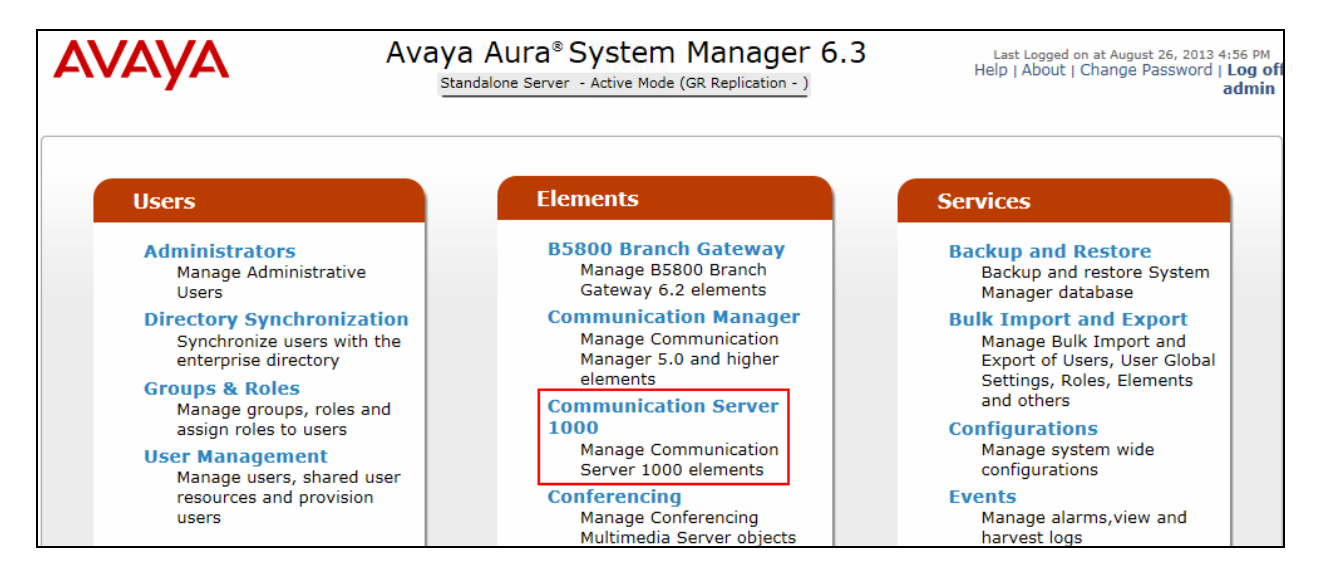

On the **Elements** page of UCM Services, select **Element Name** associated with the CS1000E. In this example it is **EM on cs1krp**.

| Αναγα                                                                            | Avaya Aura                                                                            | a® System Mar                                                                     | nager 6.3                  |                                   | Help   Logout             |
|----------------------------------------------------------------------------------|---------------------------------------------------------------------------------------|-----------------------------------------------------------------------------------|----------------------------|-----------------------------------|---------------------------|
| - Network                                                                        | Host Name: 10.10.16.162 Use                                                           | er Name: admin                                                                    |                            |                                   |                           |
| Elements<br>CS 1000 Services<br>Corporate Directory<br>IPSec<br>Numbering Groups | Elements<br>New elements are registered into<br>service. You can optionally filter th | the security framework, or ma<br>le list by entering a search ter<br>Search Reset | y be added as simple<br>m. | hyperlinks. Click an element name | e to launch its managemer |
| Patches<br>SNMP Profiles                                                         | Add Edit Dele                                                                         | te                                                                                |                            |                                   | (≣ 🖁 ↔                    |
| Secure FTP Token                                                                 | Element Name                                                                          | Element Type -                                                                    | Release                    | Address                           | Description               |
| Software Deployment                                                              | 1 smgr63.devconnect.local<br>(primary)                                                | Base OS                                                                           | 7.6                        | 10.10.16.162                      | Base OS<br>element.       |
| <ul> <li>User Services</li> <li>Administrative Users</li> </ul>                  | 2 EM on cs1krp                                                                        | CS1000                                                                            | 7.6                        | 10.1.16.164                       | New element.              |

#### 5.3.1. Obtain the Telephony LAN (TLAN) Node IP Address

Once the CS1000 Element Manager page opens, double click on the required Node ID (not shown) select **IP Network**  $\rightarrow$ **Nodes Servers Media Cards**. On this page, the **Telephony LAN** (**TLAN**) **Node IP Address** can be located for information needed when configuring the Stentofon Turbine.

| avaya                                                                                                    |   | CS1000 Element                                                          | Manager                                                                   |                                        |                      |                                                      |
|----------------------------------------------------------------------------------------------------|---|-------------------------------------------------------------------------|---------------------------------------------------------------------------|----------------------------------------|----------------------|------------------------------------------------------|
| - UCM Network Services<br>- Home<br>- Links                                                                                                    | ^ | Managing: 10.1.16.164 User<br>System » IP Netwo<br>Node Details (ID: 16 | name: admin<br><sup>rk »</sup> <u>IP Telephony Nod</u><br>3 - SIP Line, L | <u>es</u> » Node Details<br>TPS, Gatew | ay ( SIPGw ))        |                                                      |
| - Virtual Terminals                                                                                                    |   |                                                                         |                                                                           |                                        |                      |                                                      |
| <ul> <li>System</li> <li>Alarms</li> <li>Maintenance</li> <li>Core Equipment</li> <li>Peripheral Equipment</li> <li>IP Network</li> <li>Nodes: Servers, Media Cards</li> </ul> |   | Node ID:<br>Call server IP address:                                     | 163<br>10.1.16.164                                                        | * (0-9999)<br>*                        | TLAN address type:   | <ul> <li>IPv4 only</li> <li>IPv4 and IPv6</li> </ul> |
| - Maintenance and Reports                                                                                                    |   | Embedded LAN (ELAN)                                                     |                                                                           |                                        | Telephony LAN (TLAN) |                                                      |
| – Media Gateways<br>– Zones                                                                                                    |   | Gateway IP address:                                                     | 10.1.16.1                                                                 | *                                      | Node IPv4 address:   | 10.10.16.163 *                                       |
| <ul> <li>Host and Route Tables</li> <li>Network Address Translation</li> <li>QoS Thresholds</li> </ul>                                                                         |   | Subnet mask:                                                            | 255.255.255.0                                                             | ź                                      | Subnet mask:         | 255.255.255.0 *                                      |

### 5.3.2. Finding the SIP Domain Name and SLG Local SIP Port

Using the scroll bar on the right side of the page scroll down and select <u>SIP LINE</u> (not shown). On this page the **SIP Domain Name, SLG endpoint name** and **SLG Local SIP Port** can be located for information needed when configuring the Stentofon Turbine.

| avaya                                                                                                    | CS1000 Element Manager                                                                                                    | Help |  |  |  |  |
|----------------------------------------------------------------------------------------------------|----------------------------------------------------------------------------------------------------|------|--|--|--|--|
| - UCM Network Services<br>- Home<br>- Links                                                                                                    | Managing: 10.1.16.164 Username: admin<br>System » IP Network » <u>IP Telephony Nodes</u> » <u>Node Details</u> » SIP Line Configuration<br>Node ID: 163 - SIP Line Configuration Details |      |  |  |  |  |
| - System<br>+ Alarms<br>- Maintenance                                                                                                    | General   SIP Line Gateway Settings   SIP Line Gateway Service                                                                                                    |      |  |  |  |  |
| + Core Equipment<br>- Peripheral Equipment<br>- IP Network<br>- Nodes: Servers, Media Cards                                                                        | General Virtual Trunk Network Health Monitor                                                                                                    |      |  |  |  |  |
| Maintenance and Reports     SIP domain name: devconnect.local     Monitor IP addresses (listed below)     Information will be captured for the IP addre     below. |                                                                                                    |      |  |  |  |  |
| - Network Address Translation     - QoS Thresholds     - Personal Directories                                                                                      | SLG Group ID:     Monitor IP:     Add       Monitor addresses:     Monitor addresses:                                                                                                    |      |  |  |  |  |
| - Unicode Name Directory                                                                                                    | SLG Local Sip port. (1 - 65535)                                                                                                    |      |  |  |  |  |

# 6. Configure Zenitel Stentofon Turbine Intercom

The following steps detail the configuration for Stentofon using the Web Interface. The steps include the following areas:

- Launch Web Interface
- Administer SIP Settings

#### 6.1. Launch Web Interface

Access the Stentofon web interface, enter **http://<ipaddress>** in an Internet browser window, where **<ipaddress>** is the IP address of the Stentofon Turbine unit. Log in with the appropriate credentials. The **IP-StationWeb** screen is shown. In this instance the unit has obtained its IP address via DHCP, for more information on configuring Stentofon Turbine, see **Section 9** 

| <b>tur</b><br>dare we call | DINC<br>t an intercom?                   | P-StationWeb                                                                                                 |              |                                                          | HD IP66 SIP POE 10W            |  |
|----------------------------|------------------------------------------|----------------------------------------------------------------------------------------------------|--------------|----------------------------------------------------------|--------------------------------|--|
| Station Main               | SIP Configuration                        | Station Administration                                                                                       | Advanced SIP | Advanced Network                                         |                                |  |
| ✓ Station In               | formation<br>Des<br>Stati<br>Sub         | ion Information<br>scription<br>tion IP:<br>onet Mask:                                                       |              | Informa<br>10.10.16<br>255.255                           | <b>tion</b><br>5.222<br>.255.0 |  |
| ▶ Main Setti               | ngs Def<br>DN<br>DN<br>Har<br>Har<br>Sof | ault Gateway:<br>S Server 1:<br>S Server 2:<br>dware Type:<br>dware Version:<br>tware Version:<br>C Addrose: |              | 10.10.16<br>10.10.10<br>8121<br>1<br>3.0.3.4<br>00.13.01 | 5.1<br>)1.115<br>P-06-05-09    |  |

### 6.2. Administer SIP Settings

Select **Main Settings** from the left menu and select **Use SIP**, and select the appropriate device model from the **Turbine Frontboard** drop down list, in this case **Scrolling Station (TCIS-6)**. Click **Save** (not shown) when done. A screen will appear (not shown) to confirm the setting, click Apply and Stentofon will reboot.

| Station Main                 | SIP Configuration                                                     | Station Administration                                                                                                    | Advanced SIP                            | Advanced Ne                                                          | twork                                                                        |
|------------------------------|-----------------------------------------------------------------------|----------------------------------------------------------------------------------------------------|-----------------------------------------|----------------------------------------------------------------------|------------------------------------------------------------------------------|
| ▶ Station In<br>▼ Main Setti | formation<br>ngs<br>Ou:<br>Ou:<br>Ou:<br>Turl<br>Fron<br>IP S<br>DHCI | ion Mode<br>se SIP<br>se Alphacom<br>se Pulse<br>se Pulse Server<br>bine Frontboard<br>tboard: Scrolling Station<br>ettings | (TCIS-6)                                |                                                                      |                                                                              |
|                              | IP-i<br>Sul<br>Ga<br>DN<br>DN<br>Ho<br>Rea                            | address:<br>onet-mask:<br>teway:<br>S Server 1:<br>S Server 2:<br>stname:<br>d IP Address:                                  | 10<br>255<br>10<br>10<br>0<br>zenitel06 | - 10 - 16<br>- 255 - 25<br>- 10 - 16<br>- 10 - 10<br>- 0 - 0<br>0508 | -     222       55     -       0     -       1     -       115       -     0 |

Click on **SIP Configuration** → **SIP Settings** and configure the following in the **Account** Settings section:

- Display name: Enter the desired name.
- Directory Number (SIP ID) Enter a user extension administered in Section 5.2. •
- Server Domain (SIP): Enter the domain name obtained in Section 5.3.2
- •
- Authentication User Name: Enter a user extension administered from Section 5.2.(field SIPU)
- Authentication Password:
- Enter the Communication Profile Password from Section 5.2. (field SCPW)
- Outbound Proxy (optional): Enter the FQDN of the SLG and 5070 as the Port. •

| Station Main SIP Configu | ration Station Administration | Advanced SIP | Advanced Netv | vork                   |                   |
|--------------------------|-------------------------------|--------------|---------------|------------------------|-------------------|
|                          |                               |              |               |                        |                   |
| ▼ SIP Settings           | Account Settings              |              |               |                        |                   |
|                          | Description                   |              | C             | onfiguration           | _                 |
|                          | Display Name:                 |              | Z             | enitel3020             |                   |
| ▶ Audio Settings         | Directory Number (SIP ID):    |              | 3             | 020                    |                   |
| , Direct Access Key      | Server Domain (SIP):          |              | d             | evconnect.local        |                   |
| Settings                 | Backup Domain (SIP):          |              |               |                        |                   |
| ▶ Relay Settings         | Backup Domain 2 (SIP):        |              |               |                        |                   |
| ▶ Time Settings          | Registration Method:          |              | P             | Parallell 🗸            | _                 |
| Address Book             | Authentication User Name:     |              | 3             | 020                    |                   |
| P Address Dook           | Authentication Password:      |              | •             | •••                    |                   |
| ▶ I/O Settings           | Register Interval:            |              | 6             | 00                     | (min. 60 seconds) |
|                          | Outbound Proxy [optional]:    |              | c             | s1krp.devconnect.local | Port: 5070        |
|                          | Outbound Backup Proxy [opti   | onal]:       |               |                        | Port: 5060        |
|                          | Outbound Backup Proxy 2 [op   | otional]:    |               |                        | Port: 5060        |

In the **Call Settings** section, configure as required the **DTMF Method** as **SIP INFO** or RFC 2833 (not shown) and the coded priorities.

| Call Settings       |                                                                       |
|---------------------|-----------------------------------------------------------------------|
| Description         | Configuration                                                         |
| Enable Auto Answer: |                                                                       |
| Auto Answer Delay:  | 0 seconds. Max 30 seconds.                                            |
| Delay Call Setup:   | 0 seconds. Max 60 seconds. Delays call setup using DAK/Input buttons. |
| Overlap dialing:    |                                                                       |
| DTMF method:        | SIP INFO 🔽                                                            |
| RTP Timeout value:  | 0 seconds. 0 = RTP Timeout Disabled.                                  |
| Codec g722:         | High Priority                                                         |
| Codec g711a:        | Low Priority                                                          |
| Codec g711u:        | Medium Priority                                                       |
| Save                |                                                                       |

In the **Relay Settings** screen select a digit from the drop down box to activate the various Relay features. When this digit is pushed by a called party, the relay in the Stentofon will be energized/de-energized. Click **Save** when done. A screen will appear (not shown) to confirm the setting, click Reboot and Stentofon will reboot

| Station Main SIP Config | uration Station Administration  | Advanced SIP Advanced Ne | stwork        |
|-------------------------|---------------------------------|--------------------------|---------------|
|                         |                                 |                          |               |
| ▶ SIP Settings          | Relay Settings                  |                          |               |
| ▶ Audio Settings        | Choose Relay To Configure: Re   | ay 1 🗸                   |               |
| Direct Access Key       | Relay 1 Settings                |                          |               |
| Settings                | Description                     |                          | Configuration |
| ▼ Relay Settings        | Remote Digit For Relay On:      |                          |               |
|                         | Remote Digit For Relay Off:     |                          |               |
|                         | Remote Digit For Relay Slow Fla | ish :                    | 2 -           |
| ▶ Time Settings         | Remote Digit For Relay Fast Fla | sh:                      | 4             |
| ▶ Address Book          | Remote Digit For Relay Toggle:  |                          | 5             |
| ▶ I/O Settings          | Remote Digit For Timed Relay C  | in:                      | 6 -           |
|                         | Timed Relay Duration:           |                          | 3 seconds.    |
|                         | Outgoing Ringing:               |                          | -             |
|                         | Incoming Ringing:               |                          | -             |
|                         | Outgoing Call:                  |                          | -             |
|                         | Incoming Call:                  |                          | -             |
|                         | Group Call (Pulse mode only):   |                          | -             |
|                         | Idle:                           |                          | -             |
|                         | Error (Not Registered):         |                          | -             |
|                         |                                 | 5                        | Save          |

Solution & Interoperability Test Lab Application Notes ©2013 Avaya Inc. All Rights Reserved. In the **Address Book** screen click **Browse** and navigate to a pre-defined address book. This file must be in CSV format such as the following example.

```
3021;SIP Station 3021
3022;Other Stentofon 3022
3000;Unistim Station 3000
3001;Unistim Station 3001
3050;HuntGroup 3050
3023;SIP Station 3023
6000;PSTN6000
*88;Pickup *88
*13023;FWDto3023
*13001;FWDto3001
#1;FWDCancel
```

Click Save and reboot the application from the Station Administration tab when done.

| Station Main            | SIP Configu | ration Station Administra | ation Advanced SIP     | Advanced Networ | k      |                                             |
|-------------------------|-------------|---------------------------|------------------------|-----------------|--------|---------------------------------------------|
|                         |             |                           |                        |                 |        |                                             |
| ► SIP Setting           | js          | Address Book              |                        |                 |        |                                             |
| Audia Catti             |             | Description               | Configuration          |                 |        |                                             |
| Audio Setti             | ings        | Default Display Text:     | Scroll to Select       |                 |        |                                             |
| Direct Acce<br>Settings | ess Key     | Font Size                 | 12 🗸                   |                 |        |                                             |
|                         |             | OLED Brightness           | Default 🗸              |                 |        | Higher brightness reduces OLED lifetime     |
| ► Relay Setti           | ngs         | Start Scrolling After:    | 5                      | minutes         |        | 0 is off. Scrolling increases OLED lifetime |
| ▶ Time Settir           | ngs         | Upload Address Book:      |                        |                 | Browse | Must be .csv file with format: number;text  |
| ▼ Address Bo            | ook         |                           |                        | Save            |        |                                             |
|                         |             | Note: Using new addres    | s book requires applic | ation reboot    |        |                                             |

# 7. Verification Steps

This section provides the tests that can be performed to verify correct configuration of CS1000E and Stentofon.

#### 7.1. Verify Avaya Communication Server 1000E SIP Station Registration

Check the status of the Stentofon Turbine SIP registration by opening an SSH session to the signaling server.

- Login with the appropriate credentials.
- At the prompt enter the following command slgSetShowAll.

**Example** Below shows that the Stentofon Turbine 3020 is registered.

```
[admin@cs1krp ~]$ slgSetShowAll
=== VTRK ===
UserID AuthId TN Clients Calls SetHandle Pos ID SIPL Type
------ IPV4 Endpoints ------
3020 3020 100-00-02-00 1 0 0x9ea3f48 SIP Lines
Total User Registered = 1 V4 Registered = 1 V6 Registered = 0
```

### 7.2. Verify Stentofon SIP Registration

From the Stentonfon Turbine web interface, select **Station Information** from the left menu. Verify that the **Station Status Server Domain (SIP)** shows **Registered**. Place a call to another endpoint to verify basic call operation.

| turb<br>dare we call it                 | an intercom?      | IP-StationWeb          |                   |                  | DOE 1966 SIP PoE 10W                                    |  |
|-----------------------------------------|-------------------|------------------------|-------------------|------------------|---------------------------------------------------------|--|
| Station Main                            | SIP Configuration | Station Administration | Advanced SIP      | Advanced Network |                                                         |  |
|                                         |                   |                        |                   |                  |                                                         |  |
|                                         |                   |                        |                   |                  |                                                         |  |
| <ul> <li>Station Information</li> </ul> | rmation Stat      | ion Information        |                   |                  |                                                         |  |
|                                         |                   | Description            |                   | Information      | Information                                             |  |
|                                         |                   | tion IP:               | 10.10.16.222      |                  |                                                         |  |
|                                         |                   | Subnet Mask:           |                   | 255.255.255      | 255.255.255.0                                           |  |
| Main Setting                            | ps Def            | Default Gateway:       |                   | 10.10.16.1       | 10.10.16.1                                              |  |
|                                         |                   | DNS Server 1:          |                   | 10.10.101.11     | 10.10.101.115                                           |  |
|                                         |                   | DNS Server 2:          |                   |                  |                                                         |  |
| Hardware T                              |                   | dware Type:            | 8121              |                  |                                                         |  |
| Hardware Ver                            |                   | dware Version:         | 1                 |                  |                                                         |  |
| Software Version                        |                   | tware Version:         | 3.0.3.4           |                  |                                                         |  |
|                                         | MAC Address:      |                        | 00:13:CB:06:05:08 |                  |                                                         |  |
| Station Status                          |                   |                        |                   |                  |                                                         |  |
| Description                             |                   |                        | Status            |                  |                                                         |  |
| Station Mode:                           |                   |                        |                   | SIP              |                                                         |  |
| Display Name:                           |                   |                        | Zenitel3020       |                  |                                                         |  |
| Directory Number (SIP ID):              |                   |                        | 3020              |                  |                                                         |  |
| Server Domain (SIP):                    |                   | ver Domain (SIP):      |                   | devconnect.      | devconnect.local, Registered - Fri Aug 30 13:51:13 2013 |  |
| Backu                                   |                   | kup Domain (SIP):      |                   |                  |                                                         |  |
| Backup Domain 2 (SIP):                  |                   |                        |                   |                  |                                                         |  |
|                                         | Out               | tbound Proxy:          |                   | cs1krp.devcc     | onnect.local:5070                                       |  |

## 8. Conclusion

These Application Notes describe the configuration steps required for configuring Zenitel Stentofon Turbine to interoperate with Avaya Communication Server 1000E. All feature and serviceability tests were completed successfully with any observations made in **Section 2.2**.

## 9. Additional References

This section references the Avaya and Zenitel product documentation that are relevant to these Application Notes.

The documentation that is relevant when administering the test configurations is outlined below. Product documentation for Avaya products is available at *http://support.avaya.com*.

- [1] Software Input Output Reference Administration Avaya Communication Server 1000 Release 7.6 NN43001-611 Issue 06.02 April 2013
- [2] SIP Line Fundamentals Avaya Communication Server 1000 Release 7.6 NN43001-508 Issue 04.01 March 2013
- [3] System Management Reference Avaya Communication Server 1000 7.5 NN43001-600, 05.08 December 2011

The Zenitel Stentofon documentation can be found at <u>http://www.zenitel.com</u>.

#### ©2013 Avaya Inc. All Rights Reserved.

Avaya and the Avaya Logo are trademarks of Avaya Inc. All trademarks identified by ® and <sup>TM</sup> are registered trademarks or trademarks, respectively, of Avaya Inc. All other trademarks are the property of their respective owners. The information provided in these Application Notes is subject to change without notice. The configurations, technical data, and recommendations provided in these Application Notes are believed to be accurate and dependable, but are presented without express or implied warranty. Users are responsible for their application of any products specified in these Application Notes.

Please e-mail any questions or comments pertaining to these Application Notes along with the full title name and filename, located in the lower right corner, directly to the Avaya DevConnect Program at <u>devconnect@avaya.com</u>.